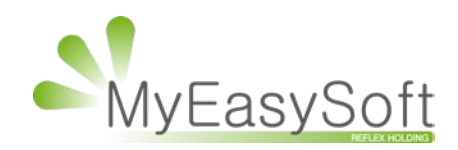

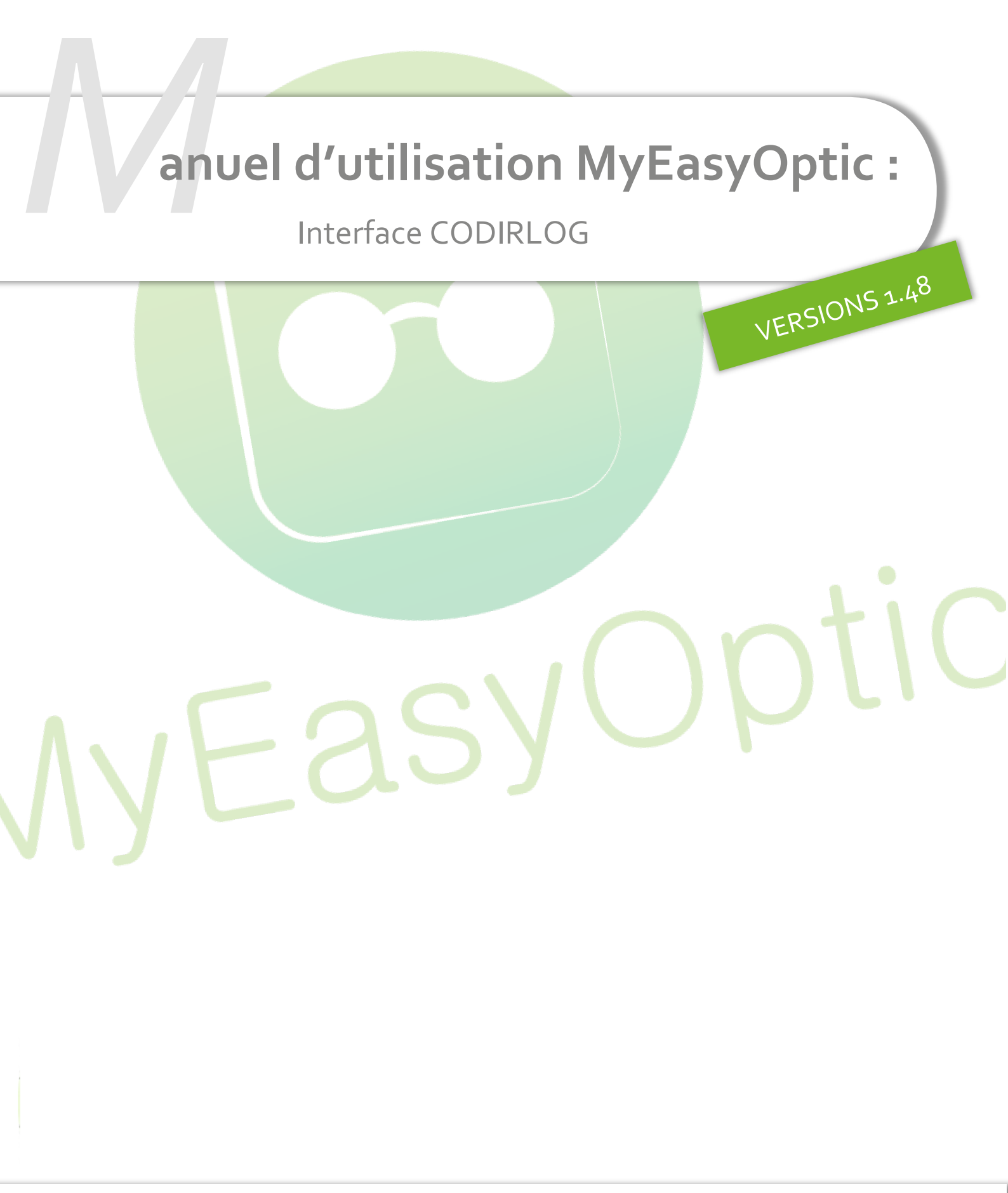

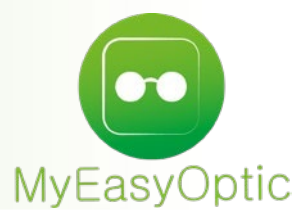

#### Prérequis :

Le programme **CODIRLOG** doit être installé sur le(s) poste(s) devant avoir accès à CodirLog. Le programme **LensTracer** qui gère les formes et le palpeur doit être installé sur le(s) poste(s) MyEasyLocalService en version 1.27 minimum.

## Paramétrages :

# Le « Code guilde » doit être paramétré dans PARAMETRES / INTERFACES / CODIRLOG

| Paramètres +         |                                           |                         | Menu > Paramè                 | ètres         |
|----------------------|-------------------------------------------|-------------------------|-------------------------------|---------------|
|                      |                                           |                         |                               |               |
| Magasin              | Codirlog                                  |                         |                               | •             |
| Client               |                                           |                         |                               |               |
| Client               | Code guilde                               |                         |                               |               |
| Mutuelles & SS       | Répertoire de base de CodirLog            | -)                      | C:\SOFTGL\CODIRLOG\LG3RUNER\  |               |
| Stock & Verre        | (Exemple : 'C:\SOFTGL\CODIRLO             | G\LG3RUNER\')           |                               |               |
| Documents            | Sous-répertoire d'entrée des flux         | OMA                     | OMAREQUEST                    |               |
| Caisse               | (Exemple : 'OMAREQUEST')                  |                         |                               |               |
| Interfaces           | Sous-répertoire de sortie des flux        | OMA                     | OWARECRONCE                   |               |
| Opsysweb             | (Exemple : 'OMARESPONSE')                 |                         | OMARESPONSE                   |               |
| Activisu             |                                           |                         |                               |               |
| Codirlog             |                                           |                         |                               |               |
| Assistance           |                                           |                         |                               |               |
|                      |                                           |                         |                               |               |
|                      |                                           |                         |                               |               |
|                      |                                           |                         |                               |               |
|                      |                                           |                         |                               |               |
|                      |                                           | $\frown$                |                               |               |
|                      |                                           | OK                      |                               |               |
|                      |                                           |                         |                               |               |
| Itilisation •        |                                           |                         |                               |               |
| <u>, mouton .</u>    |                                           |                         | C.                            |               |
| Sélectionner des v   | erres Codir (COD) p <mark>uis cliq</mark> | uer sur le bouton 🖻     | 🖴 pour lancer le prograi      | mme           |
| CODIRLOG :           |                                           |                         |                               |               |
|                      |                                           |                         |                               |               |
| B Œil Droit          | Θ                                         | > >> B Œil Gauche       |                               | $\overline{}$ |
| -1,00 🗢 Cyl. 🗢 Axe 🗢 | Add. 🗢 Ac. 🗢 65 Ø2 COD OU 🚥               | - <b>1,75</b> ← Cyl ← A | xe 🗢 Add. 🗢 Ac. 🗢 65 Ø2 COD C |               |
| 🔍 🕂 ALTERNANCE UNIF  | 15 DYMIC_RX 15,00                         |                         | NIF 15 DYMIC_RX               | 15,00         |
|                      |                                           |                         |                               |               |
| Supplements          | UVerre teinté 🕔 1/0 🕑                     | Supplements             | UVerre teinté 🕔 1/0           |               |
| (Aucun s             | supplément sélectionné)                   | (Auc                    | un supplément sélectionné)    |               |

Le logiciel CODIRLOG s'ouvre dans une autre fenêtre de votre navigateur. Le dossier est pré-rempli automatiquement.

| escription   | Verres T                  | raitements        | Suppléments | Pré-Calibrage / Détoura | age              |           |              |              |      |   |
|--------------|---------------------------|-------------------|-------------|-------------------------|------------------|-----------|--------------|--------------|------|---|
| Référence p  | oorteur <i>(obligatoi</i> | re)               |             |                         | Commande         |           |              |              |      |   |
| Nom          | С                         | ODIR              |             |                         | Sélectionner     |           | 🔿 Droit 🔍 P  | aire O Gauch | е    |   |
| Prénom       | Те                        | est               |             |                         |                  |           |              |              |      |   |
| Prescription | (obligatoire)             |                   |             |                         | Prisme           |           |              |              |      |   |
|              | Sphère                    | Cylindre          | Axe         | Addition                |                  |           | Valeur       | Axe          | Base |   |
|              | ALTERNANCE U              | NIF 15 DYMIC Ø 65 |             |                         |                  |           | (en ∆)       |              |      |   |
| Droit        | -1                        | 0                 | 0           | 0                       | Droit            |           |              |              | ~    | + |
| + +          | -8.00   10.00             | 0.00   6.00       | 0   180     | 0.00   0.00             | + +              |           | 0   5        | 0   360      |      |   |
| Gauche       | -1,75                     | 0                 | 0           | 0                       | Gauche           |           |              |              | ~    | + |
|              | -8.00   10.00             | 0.00   6.00       | 0   180     | 0.00   0.00             |                  |           | 0   5        | 0 360        |      |   |
|              |                           |                   |             |                         | Prisme(s) résult | tant(s) : | OD :0 ∆ base | eà0°         |      |   |

Pour l'exemple, un précal va être ajouté dans l'onglet « Pré-Calibrage/ Détourage ».

| escription Verres Traite        | ments Suppléments | Pré-Calibrage / Déto | Forme                                      |                                                                         | ver |
|---------------------------------|-------------------|----------------------|--------------------------------------------|-------------------------------------------------------------------------|-----|
| Suppléments de surfacage        |                   |                      | Type de montage (obligatoire)              | )                                                                       |     |
| Détourage<br>Equipement monté 阏 |                   |                      | Cerclé plastique Cerclé métal Cerclé optyl | <ul> <li>○ Percé</li> <li>○ Nylor</li> <li>○ Nylor fil métal</li> </ul> |     |
|                                 | Droit 🔶           | 🗲 Gauche             |                                            | ,                                                                       |     |
| Pré-Calibrage                   |                   |                      |                                            |                                                                         |     |
| Demi écart pupillaire           | 30                | 30                   |                                            |                                                                         |     |
|                                 | 20   80 (mm)      | 20   80 (mm)         |                                            |                                                                         |     |
| Hauteur pupillaire              | 20                | 20                   |                                            |                                                                         |     |
|                                 | 10   42 (mm)      | 10   42 (mm)         |                                            |                                                                         |     |
| Epaisseur mini au bord          | 2                 | 2                    |                                            |                                                                         |     |
|                                 | 0.4   4 (mm)      | 0.4   4 (mm)         |                                            |                                                                         |     |

Mais pour que le calcul soit complet, une forme doit être palpée/sélectionnée.

Cliquer sur l'onglet « Forme » puis sur le bouton « Prendre une forme avec Lenstracer »

| CC           | X             | JiR                 | LOG         |                           | Version 5.00                                                             |
|--------------|---------------|---------------------|-------------|---------------------------|--------------------------------------------------------------------------|
| Prescription | Verres        | Traitements         | Suppléments | Pré-Calibrage / Détourage | Forme                                                                    |
| Reprendre    | e une forme ( | depuis l'historique |             |                           | Ma version de Codirlog                                                   |
| Prendre      | une forme a   | avec Lenstracer     |             |                           | La prise de forme est obligatoire pour le détourage ou le pré-Calibrage. |
|              |               | Re                  | tour à MEO  | Valider par MEO           | Enregistrer Valider par Codirlog                                         |

Le programme **Lenstracer** va se lancer (ce programme peut mettre un peu de temps à démarrer).

|                                                                       | Version 5.00              |
|-----------------------------------------------------------------------|---------------------------|
| Prescription Verres Traitements Suppléments Pré-Calibrage / Détourage | Forme                     |
| Reprendre une forme depuis l'historique                               | Ma version de Codirlog    |
| Prendre une forme avec Lenstracer                                     | Version actuelle (4.0.0   |
| Appel de LensTracer                                                   |                           |
| En attente de la répor                                                | ise de Lenstracer         |
| N                                                                     |                           |
|                                                                       | -                         |
|                                                                       |                           |
|                                                                       | Annuler la prise de forme |

Une fois le programme **Lenstracer** lancé, sélectionner ou palper une forme de monture, puis cliquer sur le bouton « **Enregistrer** ».

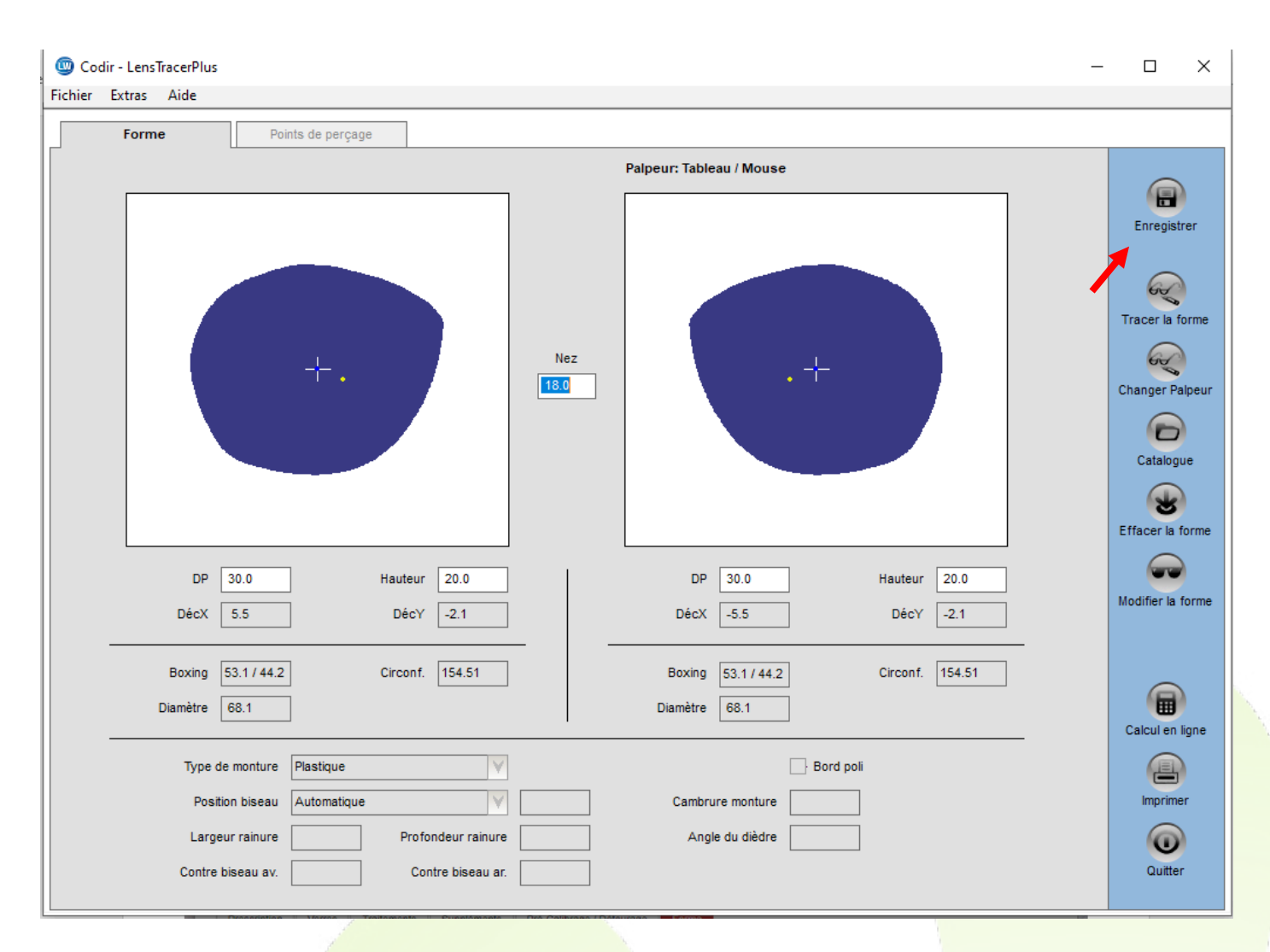

La fenêtre du programme **Lenstracer** va se fermer automatiquement. De retour sur la fenêtre **CODIRLOG**, la forme est affichée dans le logiciel.

Cliquer sur bouton « **Valider par MEO** » pour que toutes les informations complémentaires soient enregistrées et mises à disposition de MyEasyOptic.

|                                         | .OG                                   |                                             | Version 5.00 |
|-----------------------------------------|---------------------------------------|---------------------------------------------|--------------|
| Prescription Verres Traitements         | Suppléments Pré-Calibrage / Détourage | Forme                                       |              |
| Reprendre une forme depuis l'historique |                                       | Ma version de Codirlog                      |              |
| Valider la forme avec Lenstracer        |                                       | Version actuelle (4.0.0)                    |              |
| X Supprimer la forme                    |                                       |                                             |              |
| ••• Oupprinter la forme                 |                                       |                                             |              |
| 44.18                                   |                                       |                                             |              |
| Retour à MEO                            | Valider par MEO Déve                  | errouiller Enregistrer Valider par Codirlog |              |
| g-rec.codir.fr                          |                                       |                                             |              |

Un message vous avertit qu<mark>e la fenêtre peut m</mark>aintenant être fermée.

| codir                       | OG                                       | Version 5.00                                      |
|-----------------------------|------------------------------------------|---------------------------------------------------|
| Accueil Passer une commande | Mon Historique de commande               |                                                   |
|                             | Vous pouvez mainte<br>et retourner sur v | enant fermer cette page<br>votre logiciel magasin |

Côté MyEasyOptic, un message est resté en attente d'un retour.

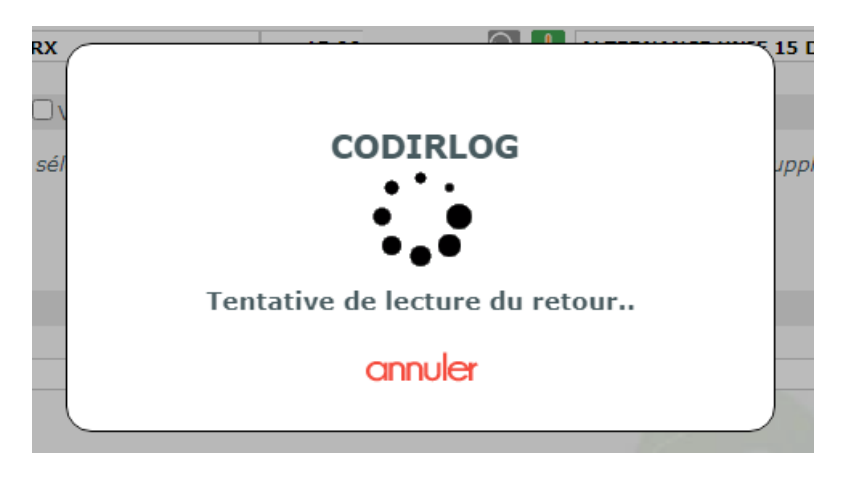

Dès que les données sont enregistrées sur CODIRLOG, les informations sont intégrées automatiquement dans MyEasyOptic.

Ces valeurs additionnelles peuvent être consultées en cliquant sur le bouton 🖶.

| B Œil Droit                |                | $\Theta$   | 🕨 እ 🖪 Œil Gauche   |                                  | $\overline{}$ |
|----------------------------|----------------|------------|--------------------|----------------------------------|---------------|
| -1,00 ÷ +0,00 ÷ 0,00       | Ac.            | COD OU 🔤 😋 | -1,75 +0,00 + 0    | 0,00 <b>€</b> Ac. <b>€</b> 65 Ø2 | COD OU        |
| 🔍 🕂 ALTERNANCE UNIF 15 DYM | IC_RX          | 15,00      | 🔍 🕂 ALTERNANCE UNI | F 15 DYMIC_RX                    | 15,00         |
| Supplém nts                | 🗆 Verre teinté | ④ 1/1 )    | Suppléments        | 🗌 Verre teinté                   | ( 1/1 )       |
| CALISIZE                   |                | 9,00       | CALISIZE           |                                  | 9,00          |

Puis cliquer sur le bouton 💬

| - · · · · · |        |         |         |
|-------------|--------|---------|---------|
| Detail      | d'un d | lossier | optique |

| Client                                                                         |                                                                        |                                                         |                                                                 |                               |           |
|--------------------------------------------------------------------------------|------------------------------------------------------------------------|---------------------------------------------------------|-----------------------------------------------------------------|-------------------------------|-----------|
| Nom : CODIR Prénon                                                             | m : Test Date vente : 09/06/20                                         | N° Equipement : 12                                      | 203                                                             |                               |           |
| Type de vision                                                                 | Ecarts                                                                 | Hauteurs                                                | Fichier de forme :                                              | 09/06/2020                    | •         |
| VL 🔽                                                                           | VL 30,0 30,0 VP OD                                                     | OG 20,0 20,0                                            | CODIRLOG-12203.or                                               | na                            | $\ominus$ |
| Oeil Droit: 0A06RX                                                             |                                                                        | Oeil Gauche :                                           | 0A06RX                                                          |                               | $\odot$   |
| Sphère : -1,00 Cylindre :<br>Diamètre : 65 Fourniss<br>ALTERNANCE UNIF 15 DYMI | (+0,00) 0° <b>Add.</b> : 0,00<br>seur : COD <b>Type :</b> OU<br>IIC_RX | Sphère : -1,75 Cy<br>Diamètre : 65 F<br>ALTERNANCE UNIF | lindre : (+0,00) 0° Add.<br>ournisseur : COD Typ<br>15 DYMIC_RX | : 0,00<br>e: OU               |           |
| Suppléments                                                                    |                                                                        |                                                         |                                                                 |                               |           |
| precalibrage / précalibrage                                                    | Туре                                                                   | Libellé<br>CALISIZE                                     | Oeil droit<br><u>Détails</u>                                    | Oeil gauche<br><u>Détails</u> |           |
|                                                                                |                                                                        |                                                         |                                                                 |                               |           |
|                                                                                |                                                                        |                                                         |                                                                 |                               |           |
| ok                                                                             |                                                                        |                                                         |                                                                 | ann                           | uler      |

#### Paramètres liés aux suppléments spéciaux

| Oeil droit                      |              | Oeil gauche                     |              |
|---------------------------------|--------------|---------------------------------|--------------|
| Boxing A                        | 53,06 mm     | Boxing A                        | 53,06 mm     |
| Boxing B                        | 44,18 mm     | Boxing B                        | 44,18 mm     |
| Boxing E                        | mm           | Boxing E                        | mm           |
| Boxing D                        | 18,00 mm     | Boxing D                        | 18,00 mm     |
| Forme type                      | 99           | Forme type                      | 99           |
| Epaisseur mini au bord          | 2,00 1/10 mm | Epaisseur mini au bord          | 2,00 1/10 mm |
| Epaisseur au centre d'un précal | 1/10 mm      | Epaisseur au centre d'un précal | 1/10 mm      |

## NB : Avertissements pouvant apparaitre à l'aller et/ou au retour de CODIRLOG :

#### <u>A l'envoi vers CODIRLOG :</u>

Si le dossier est déjà facturé, l'envoi vers CODIRLOG sera effectué mais un avertissement indique qu'il n'y aura aucun retour vers MyEasyOptic.

| Information                                                                               |
|-------------------------------------------------------------------------------------------|
| ions retournées par CODIRLOG ne seront pas intégrées du fait d'une des causes suivantes : |
| dossier est facturé<br>dossier est commandé                                               |
| avant envoi CODIRLOG                                                                      |
|                                                                                           |
| ok                                                                                        |
|                                                                                           |

Si le dossier contient une Demande de PEC, l'envoi vers CODIRLOG sera effectué mais un avertissement indique que, selon les modifications apportées dans CODIRLOG, les informations pourraient ne pas être réimportées au retour dans MyEasyOptic.

En effet, si dans CODIRLOG les produits sont amenés à être changés (matière, géométrie, verres, suppléments...), ces modifications pourraient avoir un impact sur les prix, et donc sur le calcul du Tiers Payant et sa PEC.

Dans ce cas, ces changements ne seront pas reportés dans MyEasyOptic.

| Information                                                                                                    |                |
|----------------------------------------------------------------------------------------------------|----------------|
| Des informations sont suscentibles de ne nas être intégrés au retour de CODIRLOG pour cause de présence d'une n | rise en charge |
| Des miormations sont susceptibles de ne pas etre integres au retour de CODIREOG pour cause de presence d'une p  | nse en charge. |
|                                                                                                    |                |
| OK                                                                                                    |                |

### Au retour vers MyEasyOptic :

Si un supplément a été ajouté ou supprimé dans CODIRLOG, lors du retour dans MyEasyOptic les informations seront bien mises à jour, mais un message sera affiché demandant de revérifier le TP et la PEC.

| Information importante                                                                |   |
|---------------------------------------------------------------------------------------|---|
| Les suppléments ont changé. Veuillez controler le tiers payant et la prise en charge. |   |
| ok                                                                                    |   |
|                                                                                       | , |

Si le verre et la géométrie ont changé, et qu'un Tiers Payant/PEC était en cours, alors ce message va apparaitre invitant à re-sélectionner les verres et refaire le calcul TP.

| Les informations retournées par (                                | ODIRLOG n'ont pas pu être intégrées au dossier pour ca | ause d'une difference trouvée entre les |
|------------------------------------------------------------------|--------------------------------------------------------|-----------------------------------------|
| articles envoyés et reçus.<br>Veuillez resélectionner les verres | et recalculer le tiers payant.                         |                                         |
|                                                                  |                                                        |                                         |
|                                                                  | Ok                                                     |                                         |
|                                                                  |                                                        |                                         |
|                                                                  |                                                        |                                         |
|                                                                  |                                                        |                                         |
|                                                                  |                                                        |                                         |
|                                                                  |                                                        |                                         |
|                                                                  |                                                        |                                         |
|                                                                  |                                                        |                                         |